# **ClubRunner Essentials**

### **District Conference Breakout**

### May 4, 2019 - Kamloops, BC

Frank Clifton Secretary Wenatchee Rotary District 5060 Site Content Editor

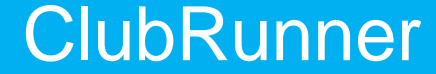

1-877-469-2582

### What is ClubRunner?

ClubRunner is a web-based software service (platform) that manages organization and membership information, as well as facilitates easier communication between the various levels of an organization.

### **ClubRunner:**

- Is a private software company that has been serving thousands of service clubs worldwide for almost 15 years.
- Is a collaborative, web-based tool designed to allow members to collectively share and maintain their data.
- Can handle small clubs with just a few members, all the way up to mutli-level organizations with thousands of members.

## What is ClubRunner?

- ClubRunner, is an award-winning software for clubs that want to effectively:
  - **Boost** Public Relations
  - Increase visibility
  - Improve communication between members
  - Better organize their club
- It is an **online service** comprised of powerful tools designed to:
  - Give your club a strong online presence
  - Maintain your **club data**
  - Boost communications
  - Organize events and volunteers
  - Help your club run more efficiently and easily

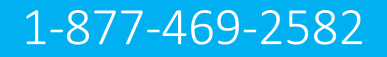

### **Key Benefits of ClubRunner**

- Superior communication features
- No need to know any technical language;
- Effective club image & improved public relations with professional website themes and layout options
- Stronger membership growth and retention
- Centralized club reporting and administration
- Better handling of events and volunteers
- Efficient and easy management of committees
- Increased data security
- Automatic transfer of information between districts and other clubs

### **ClubRunner Essentials**

Learn to use some of the fundamental sections of ClubRunner

### What is ClubRunner?

View 90-second video

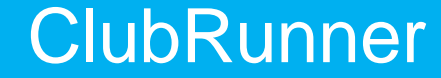

1-877-469-2582

### **ClubRunner Considerations**

- Cost \$200 initial setup fee; monthly charge varies by club size (\$23 \$115)
- Free trial 30 days
- Less costly versions available (CR Lite or Admin versions); fewer features
- Add-on features (modules) available for additional cost
  - o **Events**
  - **o** On-line payments
  - Enhanced committees
  - Other languages

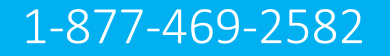

## **ClubRunner Access Levels**

There are seven types of access levels:

30 <u>Site Administrator</u> - This is for the member or members who changes the website and administrates the club. This access gives them the access to do everything in ClubRunner <u>Club President</u> - This is reserved for the current year president. This gives 40 access to everything except for changing the website. 50 <u>Club Executive</u> - This is for Club Executives and Directors. This gives access to everything except for changing the website. Editor - This is for members who would like to write stories, create the 60 bulletin, and events. Member - This is the default access. This lets members edit their own 70 profiles, send email, pay invoices, and view the club directory.
 80 <u>Restricted Member</u> - This restricts the member from sending emails.
 90 <u>No Access</u> - This will not let the member login.

### **Examples of ClubRunner sites**

- District 5060 <u>https://portal.clubrunner.ca/50005</u>
- Wenatchee, WA <u>www.wenatcheerotary.org</u>
- Kamloops West <u>https://portal.clubrunner.ca/821</u>

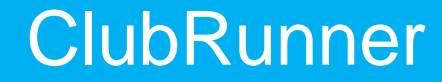

## How do I login?

At the top right of your ClubRunner homepage, click the 'Member Login' button:

|                                                                                 |                                         |            |                |          |                                                                                                |                                        |                                                                                                    | <b>N</b>                                                        |
|---------------------------------------------------------------------------------|-----------------------------------------|------------|----------------|----------|------------------------------------------------------------------------------------------------|----------------------------------------|----------------------------------------------------------------------------------------------------|-----------------------------------------------------------------|
|                                                                                 |                                         |            |                |          |                                                                                                |                                        |                                                                                                    | Member Login                                                    |
| ORANGEMetro                                                                     | Home                                    | About Us 🗸 | Get Involved 🗸 | News & U | pdates <del>-</del>                                                                            | Calendar <del>-</del>                  | Contact Us                                                                                           | Donate                                                          |
| Input your pre-assigne<br>password:                                             | d login n                               | ame and    |                | 3        | Along the<br>Administr                                                                         | e top click M<br>ration page:          | lember Login to l                                                                                    | ogin to the                                                     |
| Service Club of Purple Metro                                                    |                                         |            |                |          |                                                                                                |                                        | Mickey D                                                                                             | Member Area Logout                                              |
| ClubRu                                                                          | nner                                    |            |                |          | Home                                                                                           | About Us 🗸                             | Get Involved <del>-</del>                                                                            | ews & Updates 🗸                                                 |
| Externeur lacin information                                                     | A Ho                                    | me         |                |          | Service Club of Pu                                                                             | rple Metro                             |                                                                                                    | Welcome, Mickey [Logout] Admin Home Page 🖪 🖪                    |
|                                                                                 | Delow:                                  |            |                |          | Admin My ClubRunner                                                                            | Communication Bulletin New Bul         | letin (Beta) Contacts Membership Organizatio                                                         |                                                                 |
| Login Name                                                                      | Forgot login nam                        |            |                |          | Events Volunteers Help<br>Admin Club Info & Setting                                            | p<br>as Edit Privacy Policy ClubRunner | Mobile Help Guides Webinars Contact Support                                                          | Community                                                       |
| Password                                                                        | Forgot passwor                          | d?         |                |          | Download the Mobile App<br>Access your member director<br>go!<br>Help                          | y on the Administratio                 | on                                                                                                   |                                                                 |
| ⊠Keep me logged in                                                              | New use                                 | er?        |                |          | Support Center<br>On Demand Videos                                                             | New to Cl<br>Read up o                 | ubRunner or need a refresher? Register for free<br>on our latest updates! Release Notes are availabl | ClubRunner webinars here.<br>le on our Service Updates page.    |
| Login                                                                           |                                         |            |                |          | Webinars<br>Submit a Ticket                                                                    | G My Cl                                | ubRunner                                                                                             | Membership Manager                                              |
| © 2002–2019 <u>ClubRunner</u> All<br><u>Privacy Statement</u>   Online Help I S | rights reserved.<br>system Requirements |            |                |          | ClubRunner Add-ons<br>Enhanced Committees Modul<br>MyEventRunner<br>Online Payment & eCommerce | e Change N<br>Upload M<br>My Com       | ly Password<br>y Photo<br>nitments                                                                   | Active Member List<br>Other Users List<br>Inactive Members List |
|                                                                                 |                                         |            |                |          | Module - US                                                                                    | My New M                               | Member Activities New                                                                                | Friends of the Club                                             |

#### ClubRunner

2

Help article: <u>How do I login?</u>

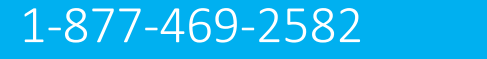

## How do I retrieve my login?

If you don't know, or don't remember, your login & password then click the blue **Forgot**? Buttons.

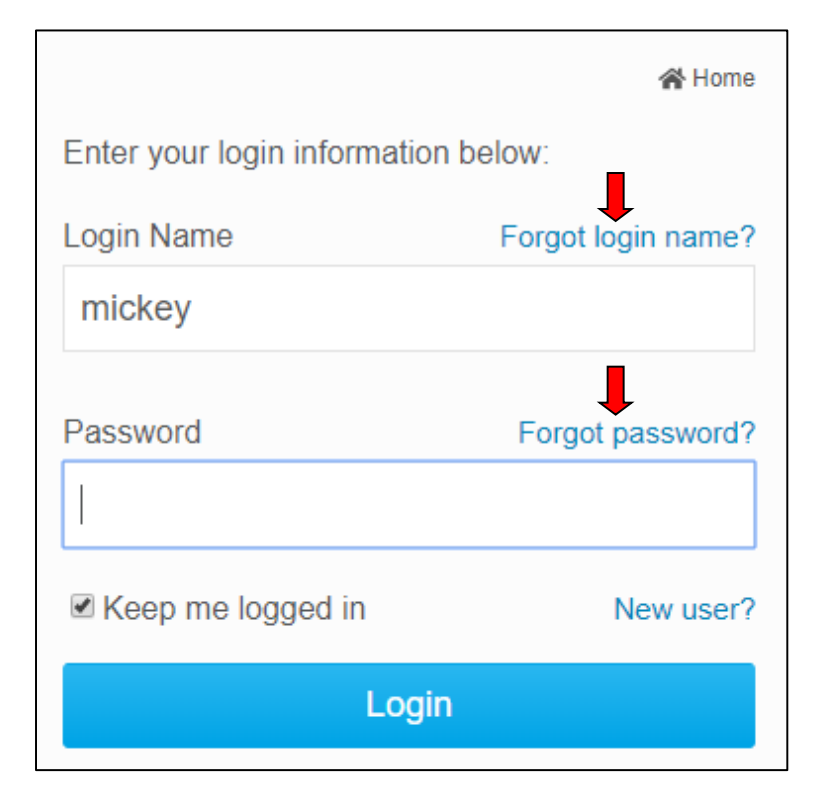

2 Now input your last name and email address. An automated login retrieval email will be sent to you. If you still are unable to login, for further assistance please send an email to: logins@clubrunner.ca

| Retrie                                              | ve Login Information                               |      |
|-----------------------------------------------------|----------------------------------------------------|------|
| Please enter your last na<br>name and/or reset your | ame and email address to retrieve your lapassword. | ogin |
| * Denotes a required f                              | ield.                                              |      |
| Last Name:                                          |                                                    |      |
| Email Address:                                      |                                                    | *    |
|                                                     |                                                    |      |
|                                                     | Submit                                             |      |
|                                                     | Cancel                                             |      |

#### ClubRunner

#### Help article: <u>I Cannot Login to ClubRunner</u>

## How do edit my profile?

Along the top tabs click

MyClubRunner - My Profile:

| Servi    | ce Club of Pi                | urple Metro    |          |              |      |
|----------|------------------------------|----------------|----------|--------------|------|
| Admin    | My ClubRunner                | Communication  | Bulletin | New Bulletir | ו (B |
| My Profi | l <mark>le</mark> My Commitm | ents My Attend | ance My  | Committees   | Di   |

Inside your profile, below your photo, there are several tabs such as: **Personal | Rotary | Biography | etc.** Select any of these tabs. These tabs contain all the different sections of your profile you can edit. Click the Edit button to edit your information.

| Update M                        | lickey D<br>intable Versi | ion        |          |         |                           |      |      |
|---------------------------------|---------------------------|------------|----------|---------|---------------------------|------|------|
| <mark>Personal</mark> Rotary Bi | ography C                 | ommitments | Settings | Privacy |                           |      | Edit |
| Member Details                  |                           |            |          |         |                           |      |      |
|                                 | Title                     |            |          |         | Gender                    | Male |      |
|                                 | First Name                | Mickey     |          |         | Date of Birth             |      |      |
| Mi                              | iddle Name                |            |          |         | Anniversary               |      |      |
|                                 | Last Name                 | D          |          |         | Spouse/Partner First Name |      |      |
|                                 | Nickname                  |            |          |         | Spouse/Partner Last Name  |      |      |
|                                 |                           |            |          |         |                           |      |      |

#### ClubRunner

Help article: <u>How do I access & change my profile information?</u>

2

## How do I see member contact information?

Along the top tabs click: **My ClubRunner, then Directories**.

Step 1 = scroll down to target member
Step 2 = Information is tabulated

For photo directory, see left side panel

To email a member

Step 1 = scroll down to target member
Step 2 = Click email address

**Step 3** = Prepare/send email when template opens

# How do I see/edit Executive members?

1

To view -

Along the top tabs click: Organization, then Executives

#### 2

To edit (if authorized) -

Along the top tabs click: Organization, then Executives

Click edit tab at right; edit & save.

To edit NEXT YEAR ...

Click blue button "Carry over ..."

Then edit

#### ClubRunner

Help article: How do I send email?

### How do I synchronize club data with RI?

#### 1

Along the top tabs click: **RI Integration, then** 

**Compare and synchronize** 

OR for executives, click

Executive Compare & Synchronize

#### 2

A Page "Members in Sync" opens For any member, Click "Compare" Follow instructions to edit either database

Steps are similar for executives

#### ClubRunner

1-877-469-2582 [13]

### How do I send one or more emails?

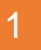

Along the top tabs click: **Communication – Email Services**, then **Compose new message**.

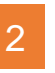

Step 1 = select your recipients
Step 2 = compose the subject and body of email

#### 3

Step 3 = add attachment
Step 4 = send a list of recipients; cc yourself
Step 5 = send now, or schedule email for later

| 🛞 Service Club of Purple            | e Metro                                  | Welcome, Mir                           | s <b>key D</b> [Logout] Home English <del>-</del> |
|-------------------------------------|------------------------------------------|----------------------------------------|---------------------------------------------------|
| Admin My ClubRunner Communie        | cation Bulletin New Bulletin (Beta) Cont |                                        |                                                   |
| New Website (Beta) Reports Ever     |                                          |                                        |                                                   |
| Email Services Email Traffic Report | Manage Blocked Emails                    |                                        |                                                   |
| Continon                            |                                          |                                        | ← Go back                                         |
| Manage Emails                       | Club Communication                       |                                        |                                                   |
| Edit Custom Distribution Lists      | club communication                       |                                        |                                                   |
| Email Templates                     | To modify or resend a message to the     | e same recipients, click the Resend op | tion. Use the Copy option to                      |
| New Member Templates                | copy the email without recipients.       |                                        |                                                   |
| Custom Signature                    | Show All Emails Show M                   | Active Emails                          | Compose new message                               |
| Help                                |                                          |                                        |                                                   |
| Help Articles                       | Filter records:                          |                                        |                                                   |
| Video: Sending an email             | Status -                                 | Subject -                              | Owner - Actions                                   |
| Video: Creating Templates           | Draft                                    |                                        | Mickey D 👻                                        |
|                                     | Sent on Dec 11, 2018 at 5:49             | PM Custom page link test #2            | Mickey D 👻                                        |

| Step 1:<br>Select the recipients of this message by expanding each category,<br>then clicking the "Expand List" link. Please note: you will not be able to<br>select recipients that have not supplied an email address. | Step 2:<br>Enter your email subject and message.<br>Subject              |
|----------------------------------------------------------------------------------------------------|--------------------------------------------------------------------------|
| <ul> <li>Active and Honorary Members (0/76)</li> </ul>                                                                                                    | This is my subject                                                       |
| Other Users (0/1)                                                                                                    | Templates and Merge Fields                                               |
| Inactive Members (0/24)                                                                                                    | Select Template - Select Group -                                         |
| Custom Distribution Lists (0/0)                                                                                                    |                                                                          |
| Contact Groups (0/58)                                                                                                    | Recipient Title                                                          |
|                                                                                                    | Sender Sender First Name  V Add                                          |
|                                                                                                    | Account Full Name - Add                                                  |
|                                                                                                    | The Nick Name merge field will be replaced by First Name if it is empty. |
|                                                                                                    |                                                                          |
|                                                                                                    |                                                                          |
|                                                                                                    | La Imago la Tempiatos ≡ ™ Ω → Ξ La 25                                    |
|                                                                                                    |                                                                          |
|                                                                                                    | 99 - 1 T. @ Source                                                       |
|                                                                                                    | This is my email body                                                    |

| •                  | Step 3 (Optional):<br>Upload attachments to your email.                                                     |
|--------------------|----------------------------------------------------------------------------------------------------|
|                    | Select Files For Upload         Maximum 5.00 MB per file           Total attachment size: 0 B/6.00 MB       |
|                    | Step 4:                                                                                                    |
|                    | Choose your email options and send.                                                                         |
|                    | Send a list of recipients as an attachment.                                                                 |
|                    | Copy me on this email.                                                                                      |
| 8<br>3- <u>A</u> - | Step 5:<br>You can send the email right now, or click on schedule to choose when you would like to send it. |
|                    | • Send right now                                                                                            |
|                    | ◯ Schedule                                                                                                  |
|                    |                                                                                                    |

### How do I add a new member?

Along the top tabs click **Membership** – **Member Lists**:

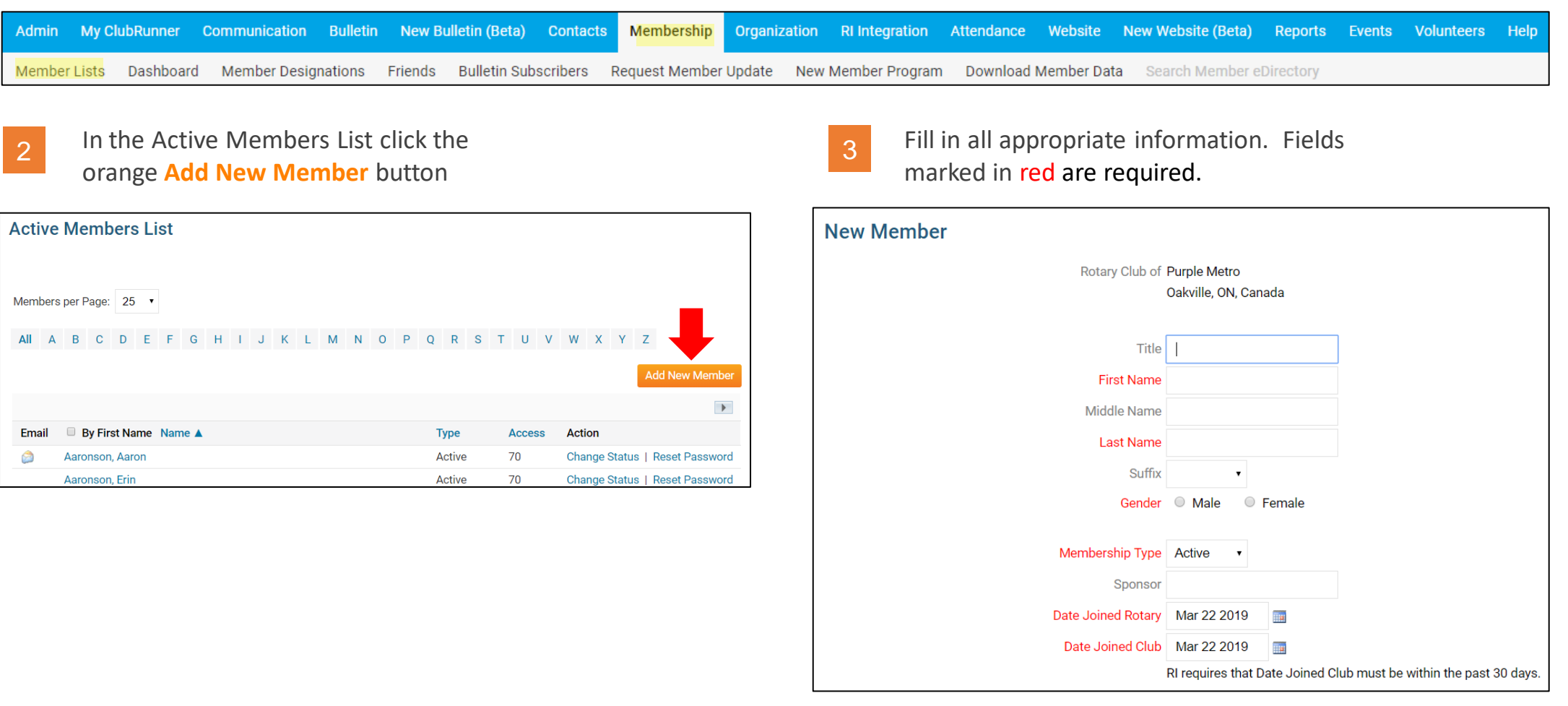

Note that these are the minimum required fields, you can input more information later.

## How do I edit an existing member?

Along the top tabs click **Membership** – **Member Lists**:

| Admin  | My ClubRunner | Communication   | Bulletin | New Bulle | etin (Beta)   | Contacts | Membership     | Organization | <b>RI Integration</b> | Attendance | Website   | New Website (Beta) | Reports   | Events | Volunteers | Help |
|--------|---------------|-----------------|----------|-----------|---------------|----------|----------------|--------------|-----------------------|------------|-----------|--------------------|-----------|--------|------------|------|
| Member | Lists Dashboa | rd Member Desig | inations | Friends B | Bulletin Subs | scribers | Request Member | Update Nev   | v Member Program      | n Download | Member Da | ta Search Member e | Directory |        |            |      |

In the Active Members List click on any member's name in blue.

2

| Active | e Mer                | nber                                          | s Li       | st  |      |   |     |   |   |   |   |     |   |                                    |        |             |                          |           |                   |                     |                         |      |                   |                            |        |
|--------|----------------------|-----------------------------------------------|------------|-----|------|---|-----|---|---|---|---|-----|---|------------------------------------|--------|-------------|--------------------------|-----------|-------------------|---------------------|-------------------------|------|-------------------|----------------------------|--------|
| Member | s per Pa             | ge: 2!                                        | 5 •        |     |      |   |     |   |   |   |   |     |   |                                    |        |             |                          |           |                   |                     |                         |      |                   |                            |        |
| All A  | В                    | C D                                           | E          | F   | G    | н | I J | К | L | М | N | 0 P | Q | R                                  | S      | т           | U                        | V         | W                 | Х                   | Y                       | Z    |                   |                            |        |
|        |                      |                                               |            |     |      |   |     |   |   |   |   |     |   |                                    |        |             |                          |           |                   |                     |                         | ļ    | Add N             | lew M                      | lembe  |
|        |                      |                                               |            |     |      |   |     |   |   |   |   |     |   |                                    |        |             |                          |           |                   |                     |                         |      |                   |                            |        |
|        |                      |                                               |            |     |      |   |     |   |   |   |   |     |   |                                    |        |             |                          |           |                   |                     |                         |      |                   |                            | •      |
| Email  | Ву                   | First N                                       | ame        | Nam | ie 🔻 |   |     |   |   |   |   |     |   | Туре                               |        | 1           | Acces                    | SS        | Act               | ion                 |                         |      |                   |                            | •      |
| Email  | By<br>Aaron          | First Na                                      | ame<br>ron | Nam | ie 🔻 |   |     |   |   |   |   |     |   | <b>Type</b><br>Active              | e      | -           | Acces                    | ss        | Act<br>Cha        | ion<br>ange         | Statu                   | l sı | Res               | et Pas                     | swore  |
| Email  | By<br>Aaron          | First Na<br>son, Aar<br>son, Erii             | ame<br>ron | Nam | ie 🔻 |   |     |   |   |   |   |     |   | Type<br>Active<br>Active           | e      | 7           | <b>Acces</b><br>70<br>70 | ss        | Act<br>Cha        | ion<br>ange a       | Statu<br>Statu          | 2L   | Res               | et Pas<br>et Pas           | swore  |
| Email  | By<br>Aaron<br>Aaron | First Na<br>son, Aar<br>son, Erir<br>I, Kathy | ame<br>ron | Nam | ie 🔻 |   |     |   |   |   |   |     |   | Type<br>Active<br>Active<br>Active | e<br>e | 7<br>7<br>7 | Acces<br>70<br>70<br>70  | <b>SS</b> | Act<br>Cha<br>Cha | ion<br>ange<br>ange | Statu<br>Statu<br>Statu | 21   | Res<br>Res<br>Res | et Pas<br>et Pas<br>et Pas | ssword |

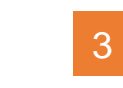

This takes you to the member's profile. Change any information by clicking the **Edit** button.

| Update          | Aaron Aa<br>Printable V | ronson<br>ersion |          |         |  |    |
|-----------------|-------------------------|------------------|----------|---------|--|----|
| Personal Rotary | , Biography             | Commitments      | Settings | Privacy |  |    |
|                 |                         |                  |          |         |  | Ed |

*Note*: on the club website only members with access levels of *50, 40 and 30* can edit other member profiles.

### ClubRunner

Help article: What is The Member Profile & How Do I Edit It?

### How do I terminate a member?

Along the top tabs click **Membership** – **Member Lists**:

| Admin My     | ClubRunner | Communication | Bulletin | New Bul | lletin (Beta) | Contacts | Membership     | Organization | <b>RI Integration</b> | Attendance | Website   | New Website (Beta) | Reports   | Events | Volunteers | Help |
|--------------|------------|---------------|----------|---------|---------------|----------|----------------|--------------|-----------------------|------------|-----------|--------------------|-----------|--------|------------|------|
| Member Lists | Dashboard  | Member Design | nations  | Friends | Bulletin Sub  | scribers | Request Member | Update Nev   | v Member Progran      | n Download | Member Da | ta Search Member e | Directory |        |            |      |

3

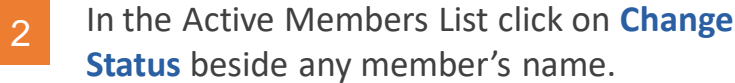

| Active | e Meml     | bers    | Li | st  |      |   |    |   |   |   |   |   |   |   |   |       |   |   |       |    |     |      |       |    |               |    |
|--------|------------|---------|----|-----|------|---|----|---|---|---|---|---|---|---|---|-------|---|---|-------|----|-----|------|-------|----|---------------|----|
| Member | s per Page | : 25    | ·  |     |      |   |    |   |   |   |   |   |   |   |   |       |   |   |       |    |     |      |       |    |               |    |
| All A  | ВС         | D       | E  | F   | G    | Н | T. | J | К | L | М | Ν | 0 | Ρ | Q | R     | S | Т | U     | ۷  | W   | Х    | Y     | Ζ  |               |    |
|        |            |         |    |     |      |   |    |   |   |   |   |   |   |   |   |       |   |   |       |    |     |      |       | A  | dd New Memb   | er |
|        |            |         |    |     |      |   |    |   |   |   |   |   |   |   |   |       |   |   |       |    |     |      |       |    | •             |    |
| Email  | 🗆 By Fi    | rst Na  | me | Nam | ne 🔻 |   |    |   |   |   |   |   |   |   | Т | уре   |   | 1 | Acces | ss | Act | ion  |       |    |               |    |
| ٨      | Aaronso    | n, Aarc | on |     |      |   |    |   |   |   |   |   |   |   | A | ctive |   | 7 | 70    |    | Cha | inge | Statu | ls | Reset Passwor | rd |
|        | Aaronso    | n, Erin |    |     |      |   |    |   |   |   |   |   |   |   | A | ctive |   | 7 | 70    |    | Cha | inge | Statu | Is | Reset Passwor | rd |
|        | Arnold, K  | athy    |    |     |      |   |    |   |   |   |   |   |   |   | A | ctive | • | 7 | 70    |    | Cha | inge | Statu | ıs | Reset Passwor | rd |
|        | Bennett,   | Norma   | a  |     |      |   |    |   |   |   |   |   |   |   | A | ctive |   | 7 | 70    |    | Cha | inge | Statu | IS | Reset Passwor | rd |

#### On the Change Status screen click Terminate Membership

| Change Status for Aaron Aaronson                                                                                                    |                                                                                          |  |  |  |  |  |
|----------------------------------------------------------------------------------------------------|------------------------------------------------------------------------------------------|--|--|--|--|--|
| Please choose one of the following options to continue making changes to this person's status.<br>To change status from Active to Other, please terminate membership first. |                                                                                          |  |  |  |  |  |
|                                                                                                    |                                                                                          |  |  |  |  |  |
| Terminate Membership                                                                                                    | Change this member to a former member; e.g. Ex Member, Duplicate, etc.                   |  |  |  |  |  |
| OR                                                                                                    |                                                                                          |  |  |  |  |  |
| Change Membership Status                                                                                                    | Change this member from Active to Honorary                                               |  |  |  |  |  |
| OR                                                                                                    |                                                                                          |  |  |  |  |  |
| Edit Active Member Type                                                                                                    | Edit this member's Active member type; e.g. Active - Satellite, Active - Corporate, etc. |  |  |  |  |  |

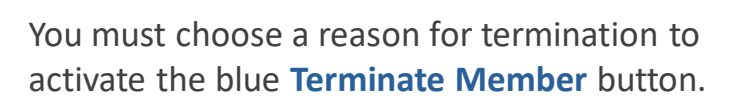

Except in special cases, always choose *Report this termination to Rotary International*.

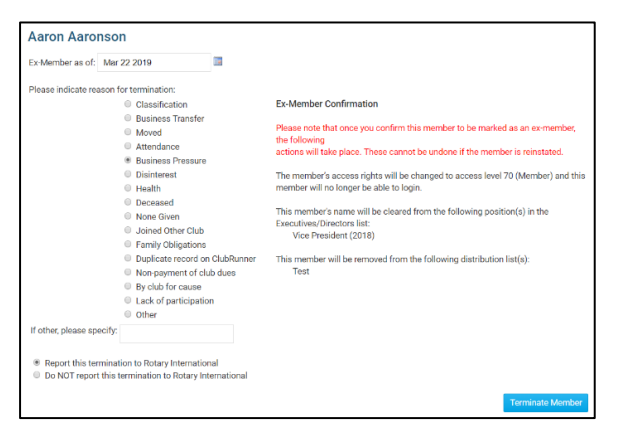

### ClubRunner

4

Help article: How do I terminate or delete an active member?

### How do I access reports?

Along the top tabs click the **Reports** tab to reveal the reports we have:

| Admin My ClubRunne     | r Communication        | Bulletin New Bull | etin (Beta) Contac | ts Membership    | Organization F     | RI Integration | Attendance   | Website      | New Website (Beta)  | Reports | Events Volu    | nteers Help     |               |
|------------------------|------------------------|-------------------|--------------------|------------------|--------------------|----------------|--------------|--------------|---------------------|---------|----------------|-----------------|---------------|
| eDirectory Reports 2.0 | eDirectory Builder 2.0 | Club Dashboard    | Years of Service   | Age Distribution | Gender Distributio | on Rule of 85  | Birthdays an | nd Anniversa | ries Login Activity | Downloa | ad Member Data | Member Activity | Club Activity |

#### Available reports include:

edirectory Reports 2.0 - a collection of printable member reports in PDF and MS Word format edirectory Builder 2.0 - create your own printable member reports **Club Dashboard** - various membership reports that automatically update monthly **Years of Service** - how many years of service each member has contributed to Rotary Age Distribution - age demographic breakdown of your club **Gender Distribution** - gender demographic breakdown of your club **Rule of 85** - members in your club who qualify as *Rule of 85*, sometimes called *Senior Active* **Birthdays & Anniversaries** - member and spouse birthdays and anniversaries Login Activity - which members have logged into the website Member Area, and when **Download Member Data** - create custom MS Excel files using all member data that we store **Member Activity** - a breakdown of member's activities and participation in the club **Club Activity** - Overall member participation, including events and club activities at a glance

### **Other actions**

**Download the CR Member Cheat Sheet** 

**Download CR Setup Guide (for new subscribers)** 

See Frank's home made flow chart.

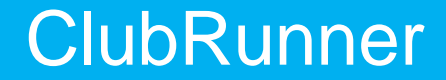

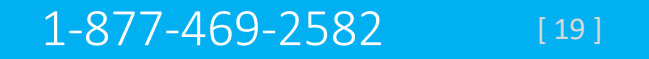

# Affordable Pricing

#### Monthly Fee Structure

ClubRunner is now available in 3 versions:

| Club Size                   | Admin*  | Lite*   | Full*    |  |  |  |  |
|-----------------------------|---------|---------|----------|--|--|--|--|
| Up to 20                    | \$17.95 | \$16.95 | \$22.95  |  |  |  |  |
| 21 – 30                     | \$23.95 | \$22.95 | \$28.95  |  |  |  |  |
| 31 – 40                     | \$27.95 | \$29.95 | \$34.95  |  |  |  |  |
| 41 – 50                     | \$31.95 | \$34.95 | \$39.95  |  |  |  |  |
| 51 - 80                     | \$36.95 | \$39.95 | \$45.95  |  |  |  |  |
| 81 – 120                    | \$46.95 | \$49.95 | \$57.95  |  |  |  |  |
| 121 - 200                   | \$55.95 | \$59.95 | \$68.95  |  |  |  |  |
| 201 - 300                   | \$73.95 | \$79.95 | \$91.95  |  |  |  |  |
| 301 - 500                   | \$90.95 | \$99.95 | \$114.95 |  |  |  |  |
| One time setup fee of \$199 |         |         |          |  |  |  |  |

Subscriptions include:

- Core modules, hosted in a world class data center
- Disk storage, bandwidth and automated data backup
- Initial upload of your membership data to your site
- Integration with RI's database
- Access to our Knowledgebase and eSupport center
- Dedicated technical support
- Ongoing webinar training

Every subscription comes with a 30-day full money back guarantee.

\*Payable annually in advance. Subject to the terms and conditions of the ClubRunner subscription agreement. Prices subject to change.

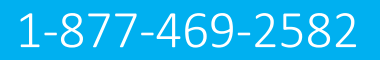

### **Help Resources**

www.ClubRunnerSupport.com

support@clubrunner.ca 1-877-469-2582

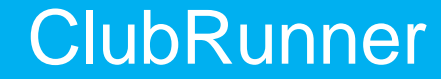

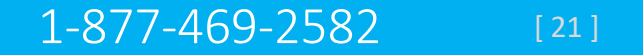